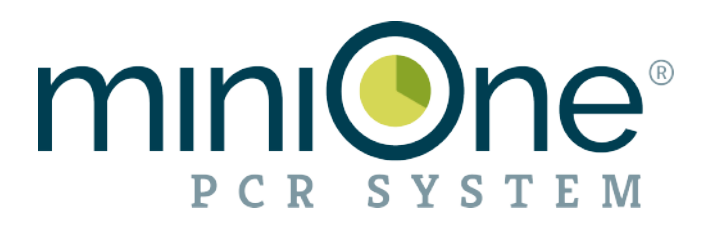

# MiniOne® PCR System

Instruction Manual

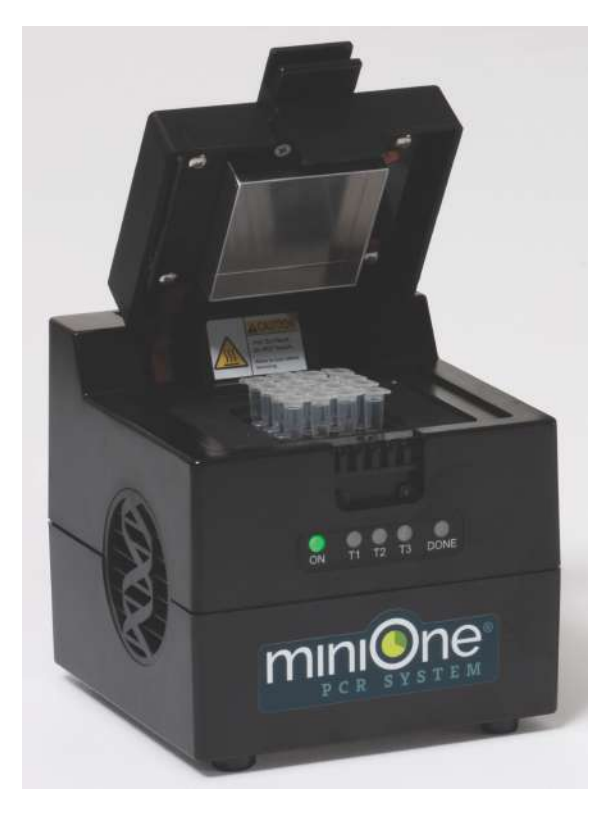

Catalog # M4000 Version 030724

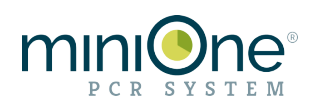

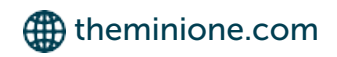

# Table of Contents

| Safety and Warranty                      | 3  |
|------------------------------------------|----|
| Cleaning and Maintenance                 | 3  |
| Packing List                             | 4  |
| Specifications                           | 5  |
| Assembly                                 | 5  |
| How to Run the MiniOne® PCR System       | 6  |
| Connecting to the MiniOne® PCR System    | 7  |
| Creating a PCR Protocol                  | 7  |
| Executing a Protocol                     | 9  |
| Pausing a Protocol                       | 11 |
| Creating a Constant Temperature Protocol | 12 |
| Protocol Libraries                       | 13 |
| Linked Protocols for Android OS          | 14 |
| Linked Protocols for iOS                 | 15 |
|                                          |    |

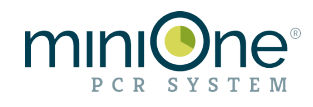

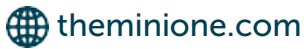

The MiniOne® PCR system is a molecular biology tool to perform polymerase chain reaction protocols or incubation protocols.

#### Safety

- 1. Wear lab coats, gloves, and eye protection whenever possible.
- 2.Use caution with all electrical equipment such as PCR machines and electrophoresis units.
- 3. The PCR machine has surfaces that can be extremely hot. Use caution when opening and closing the lid and when placing and removing tubes.
- 4. Heating and pouring molten agarose is a splash hazard. Use caution when handling hot liquids. Wear eye protection and gloves to prevent burns.
- 5. Wash your hands thoroughly after handling biological materials and chemicals.
- 6.Dispose of all materials in a biohazard bag or in a wash tub containing a 10% bleach solution.

### Warranty

The MiniOne® PCR System, is warranted to be free of defects in materials and workmanship for a one year period from the date of purchase. If a defect is found during this warranty period, Embi Tec will replace the defective parts at no charge, provided the customer agrees to fill out the Return Authorization Form and the product is returned within the warranty period.

This warranty specifically excludes:

- Defects caused by improper operation
- Damage caused by improper handling or accidental misuse
- Damage caused by the use of organic solvents
- Common replacement parts including carbon electrodes and fuses
- Damage incurred during shipping

### **Cleaning and Maintenance**

- Never submerge the MiniOne® PCR System in water.
- The components of the MiniOne® PCR System are **NOT** compatible with organic solvents such as acetone or ethanol. Cleaning the system with organic solvents voids all warranties.
- DO NOT open the MiniOne® PCR System. Warranty void if these parts have been opened.

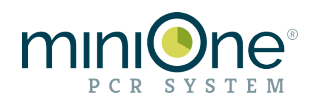

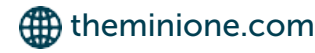

# **Packing List**

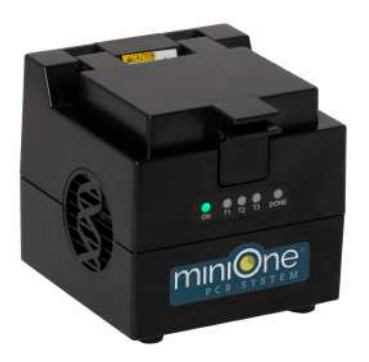

MiniOne® PCR System (1)

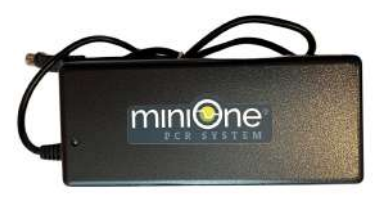

Power supply (1) Input voltage 100-240V

Power cord, region specific (US, EU or UK), (1)

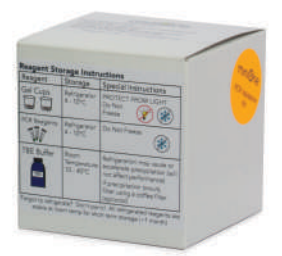

#### PCR Validation kit (1)

Validation kit provides enough reagents for two PCR runs, each amplifying three different size fragments, then visualizing the results with MiniOne® Electrophoresis. (1) validation kit is provide per order, not per unit

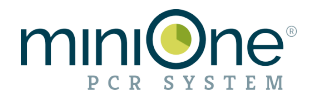

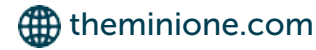

# System Specifications

| Sample Capacity           | 16 x 0.2 mL standard PCR tubes                                                                                                    |  |
|---------------------------|----------------------------------------------------------------------------------------------------|--|
| Heating/Cooling mechanism | Peltier                                                                                                    |  |
| Temperature range         | 4°–99°C                                                                                                    |  |
| Heated lid                | Yes, with safety interlock                                                                                                    |  |
| Communications            | Bluetooth <sup>®</sup> Low Energy wireless technology                                                                                                    |  |
| Software                  | Graphical programming interface; Real-time protocol monitoring                                                                                                    |  |
| Weight                    | 1.9 lb (860 g) approx.                                                                                                    |  |
| Dimensions                | 12 x 12 x 12 cm (4.7 x 4.7 x 4.7 in) approx.                                                                                                    |  |
| Operating voltage         | 100–240 VAC                                                                                                    |  |
| Connectivity              | Mobile apps available for : iPhone, iPad, Android phone, Amazon<br>Fire<br>Macbook/PCR software available by request and requires the<br>purchase of MiniOne® Bluetooth LE Dongle (M4050) |  |

## Assembly

Plug the power cord into the power supply and then plug the power supply into the back of your unit and turn the power on. The green light on the front of the machine will come on. Wait for 5 seconds before proceeding.

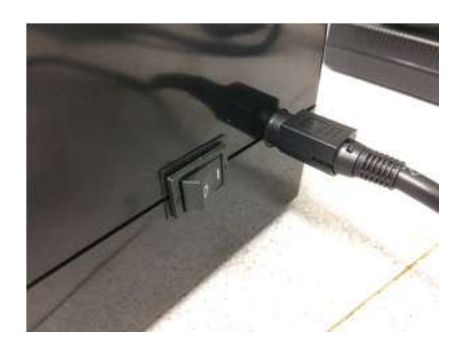

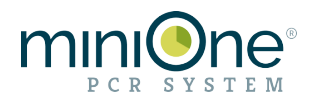

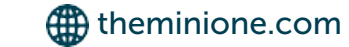

#### How to Run the MiniOne® PCR system

1. Search for "MiniOne PCR" to download the MiniOne PCR app from the Google Play Store, Apple App Store or the Amazon App Store for the Amazon Fire tablet. The app icon should look like this:

2. Load your prepared samples into the 16-well plate, pressing down so they make good contact with the sides of the wells. The machine will not start until the lid is closed. When the lid is closed the green light will go from blinking to steady, indicating that you are ready to run.

3. Tap the MiniOne PCR icon on your mobile device to open the app.

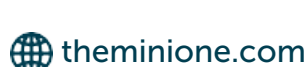

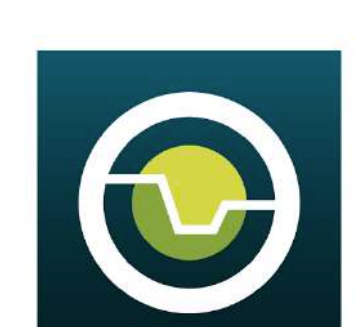

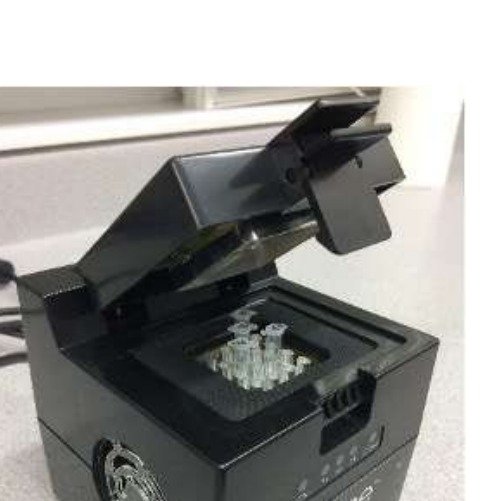

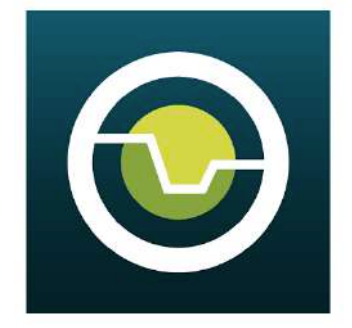

NOTE: Screen images between Android OS and iOS will look different but the programming is similar. Android OS images are being use for this document. Some screen images are shortened.

4. Under the **BLUETOOTH** tab, tap the **Connect** button next to the name of the machine you want to connect with. The ID number of the PCR machine is located on the bottom of the PCR unit.

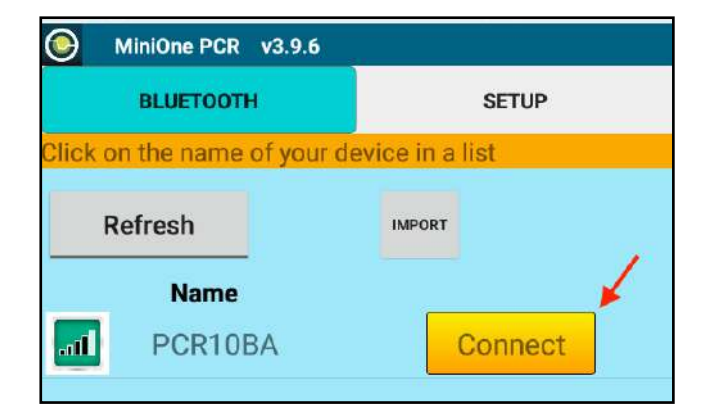

5. SETUP tab:

- New Protocol to set up a program from scratch
- Last Protocol to access the protocol most recently modified
- Browse PCR protocols to access all of the thermal cycling programs stored on your tablet
- Browse Constant Temperature Protocols to access all constant temperature incubation programs.
- NOTE: Protocols are not stored on the miniOne PCR unit, only on the tablet.

Creating a PCR Protocol

1. Select New Protocol from the SETUP tab

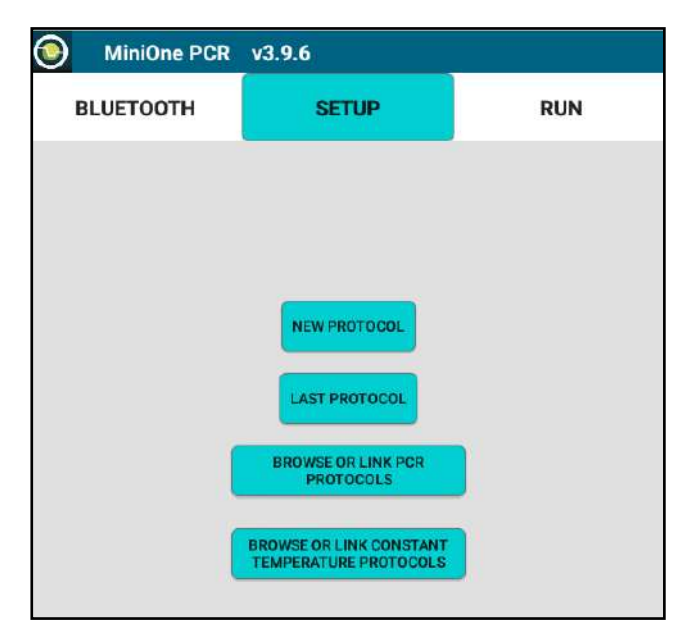

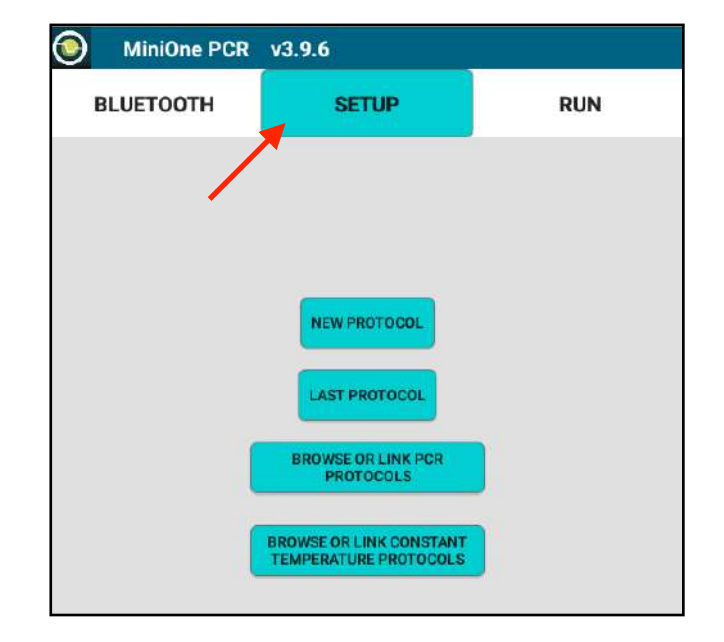

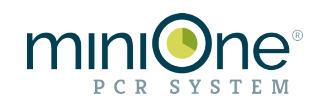

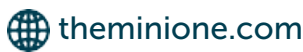

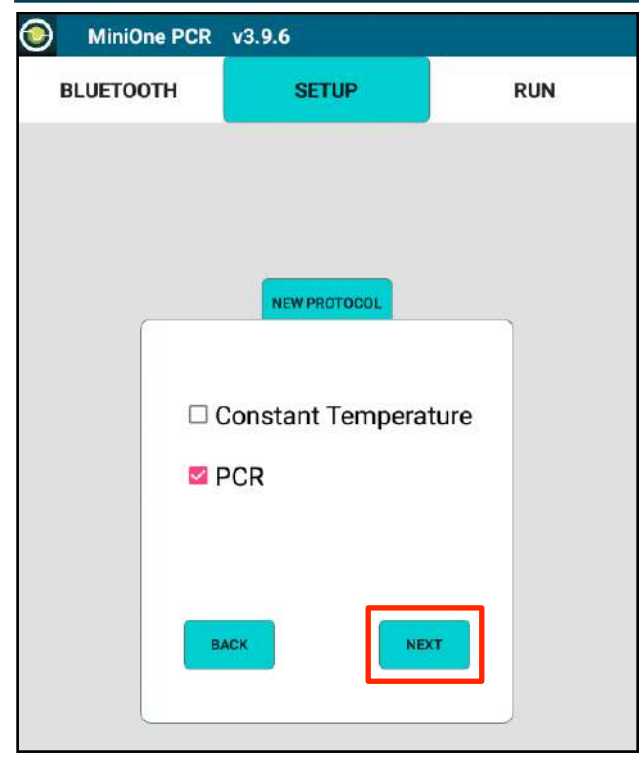

2. Select PCR, tap NEXT

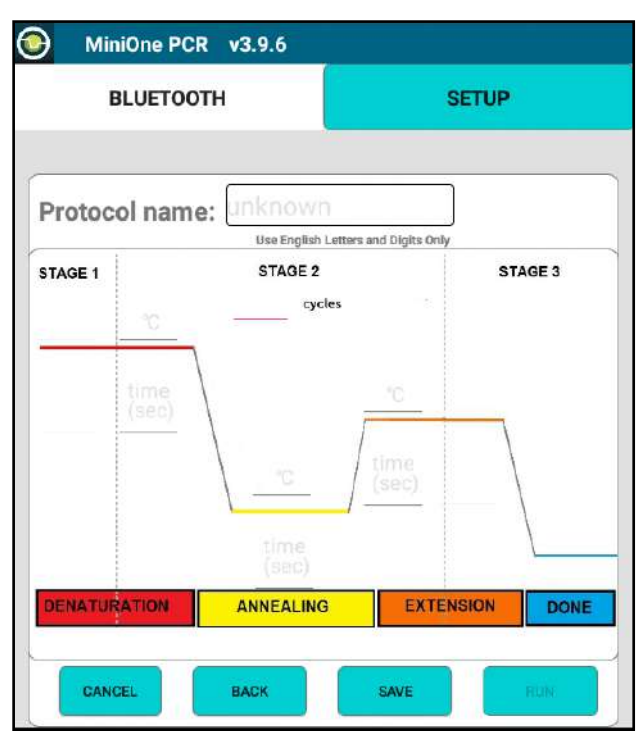

4. Each stage has an entry location to input temperature (°C) and time (seconds). Tap an entry location and enter your values from the keyboard. Enter the total number of cycles and give the protocol a name (English letters and number only). When the program has been entered, tap **SAVE** to save the protocol to the mobile device, or **RUN** to advance to the **RUN** page.

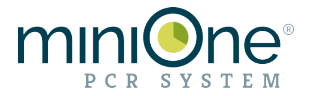

| v3.9.6              |                                                                                                    |
|---------------------|----------------------------------------------------------------------------------------------------|
| SETUP               | RUN                                                                                                |
|                     |                                                                                                    |
|                     |                                                                                                    |
|                     |                                                                                                    |
| NEW PROTOCOL        |                                                                                                    |
| Do you want to do:  |                                                                                                    |
|                     |                                                                                                    |
| Initial denaturatio | n                                                                                                  |
| Final extension     |                                                                                                    |
|                     |                                                                                                    |
|                     |                                                                                                    |
| NE                  | σ                                                                                                  |
|                     | V3.9.6<br>SETUP<br>NEW PROTOCOL<br>Do you want to do:<br>I Initial denaturation<br>Final extension |

3. Select Initial denaturation or Final extension only if your protocol requires this. If not, tap NEXT

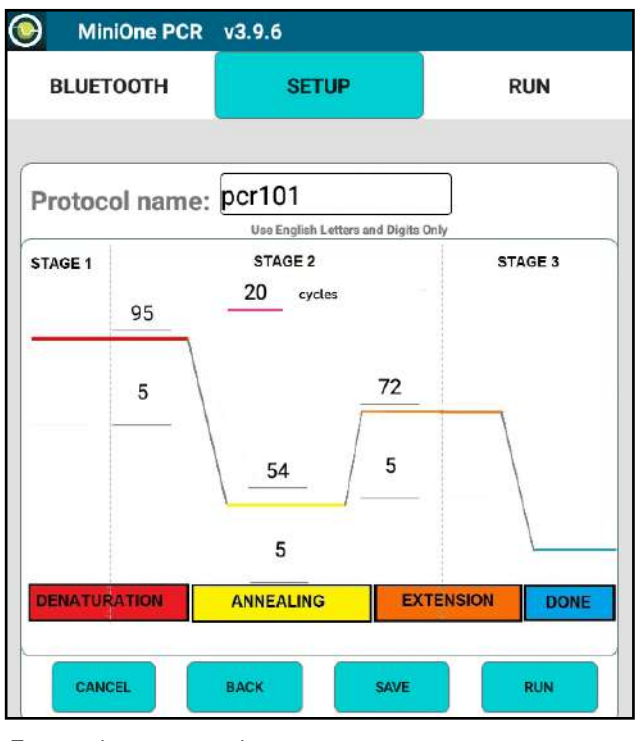

Example protocol:

- Denaturation: 95°C, 5 seconds
- Annealing: 54°C, 5 seconds
- Extension: 72°C, 5 seconds
- 20 total cycles

# **Executing the Protocol**

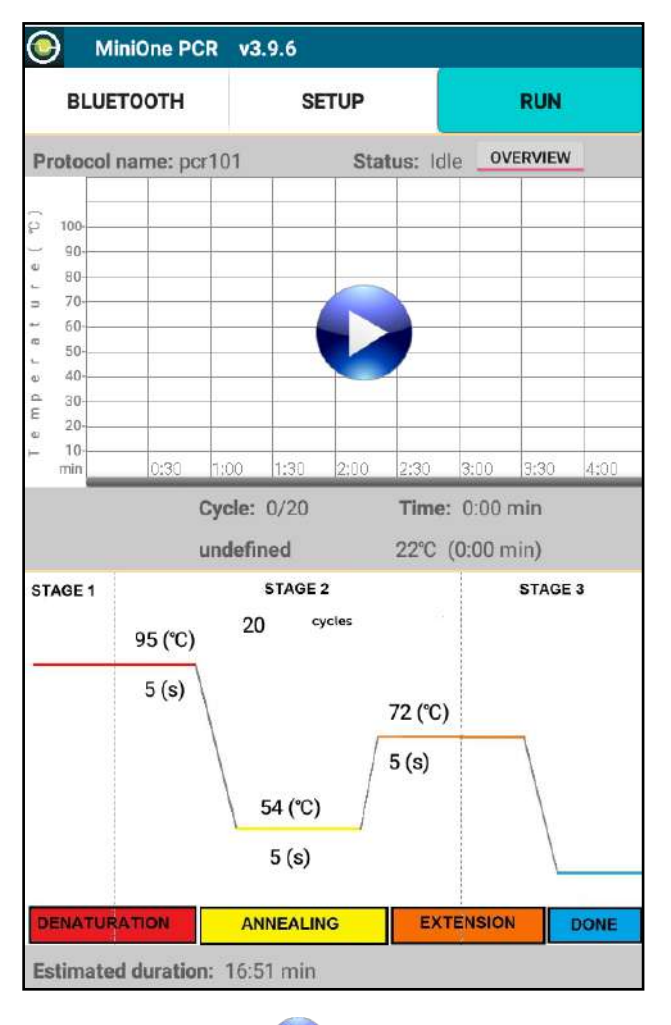

- 5. Press the **PLAY** button to start the protocol
- 7. Monitor your run with real time display of temperature vs time, know which cycle number you are on, how much time has elapsed, total protocol time, which stage you are currently in. The color of the stage matches the LED color on the MiniOne PCR system:
  - Red Denaturation Yellow - Annealing Orange - Extension Blue - 4°C hold

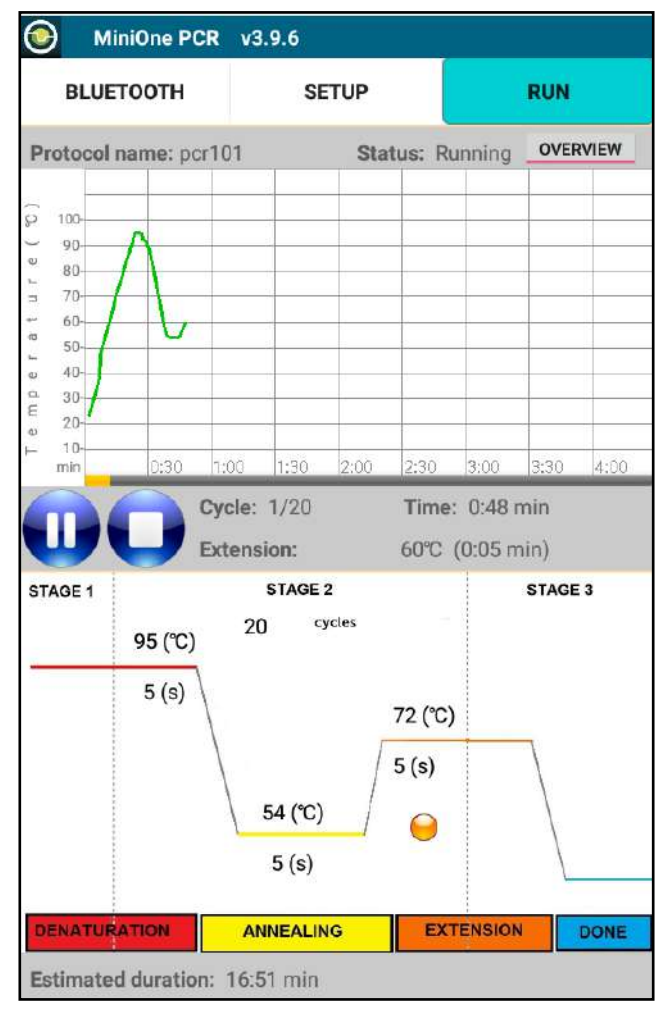

6. The red light on the front of your MiniOne will start to blink and you will hear a fan turn on.

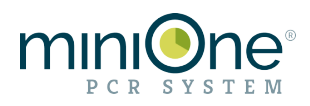

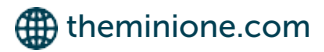

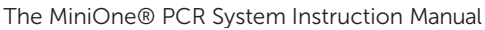

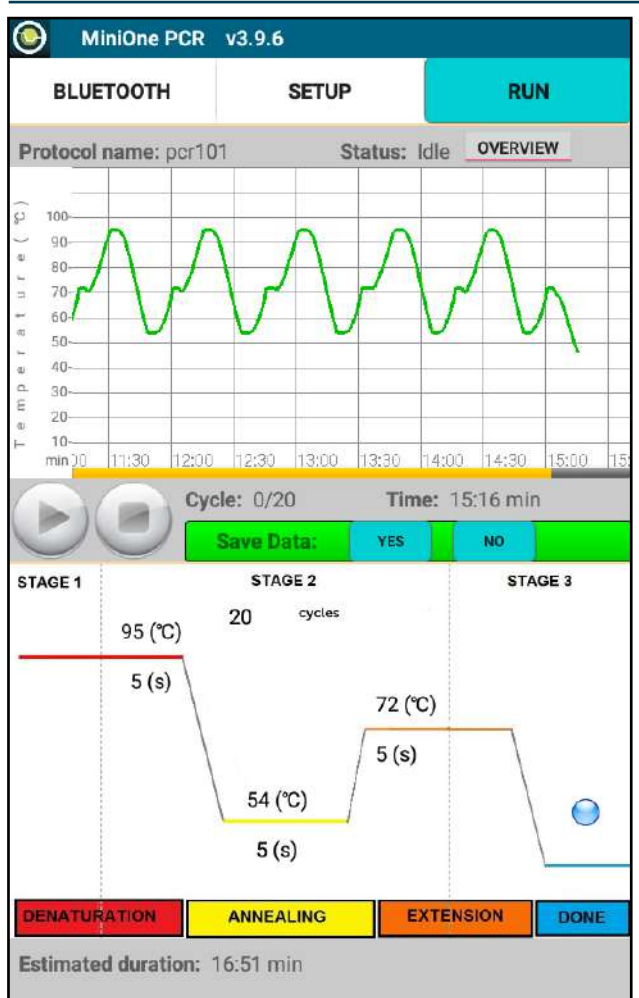

9. When your protocol is complete, the Blue MiniOne® PCR status light will be on and your mobile device will chime (keep the volume up). Tap the **STOP** button. You will be prompted about saving your Temperature vs. Time data. Tap **Yes** if you would like to save it.

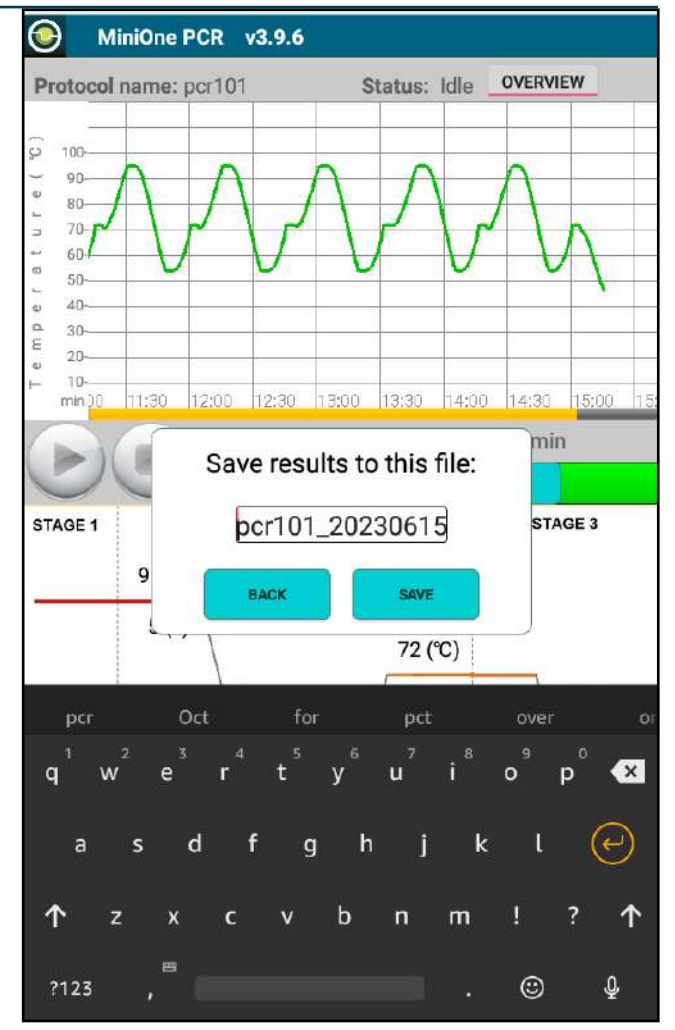

10.On iOS devices you have the option to mail yourself the file directly from the app. With Android OS you will save the file to your mobile device. You can email this to yourself through your email program.

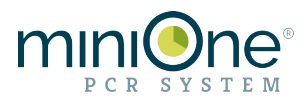

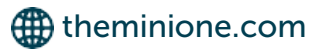

# Pausing the Protocol

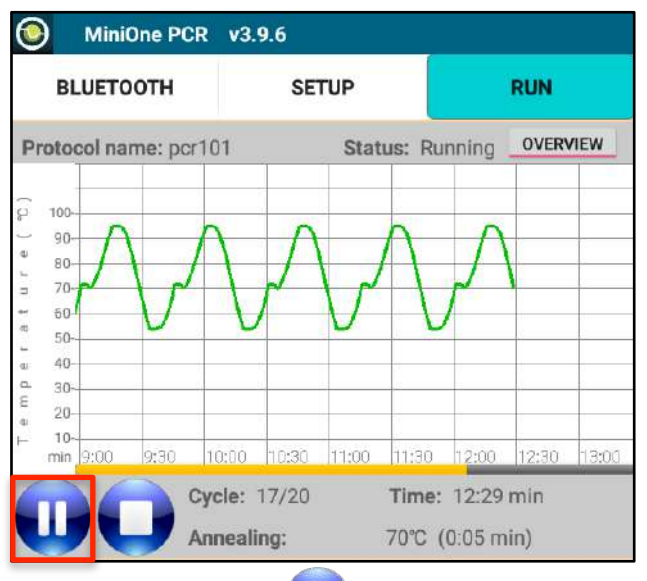

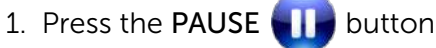

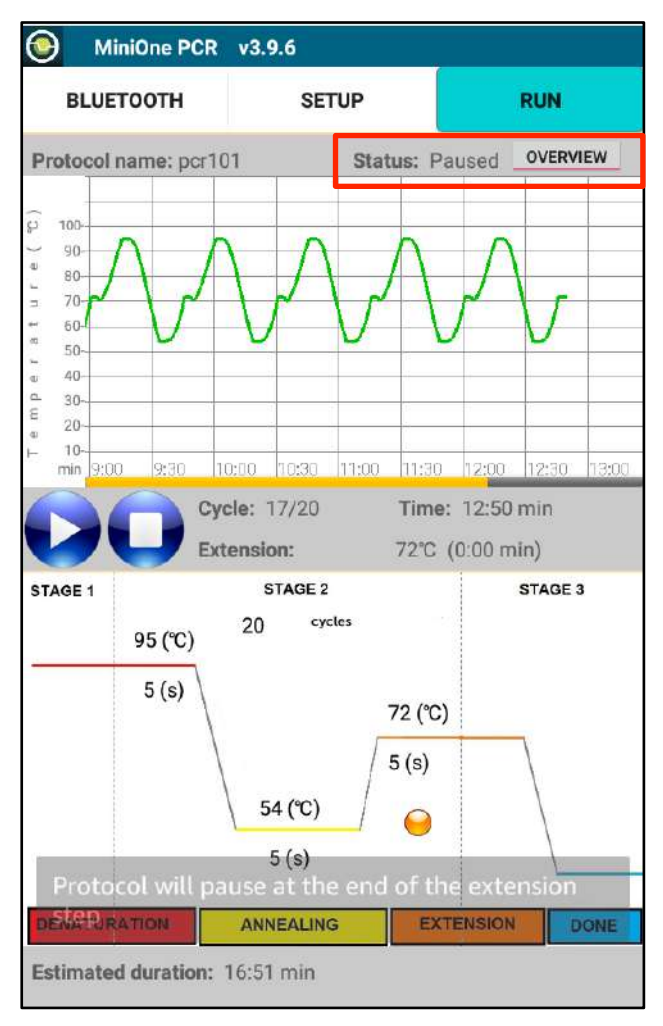

3. When in the extension step, the STATUS changes to **Paused** 

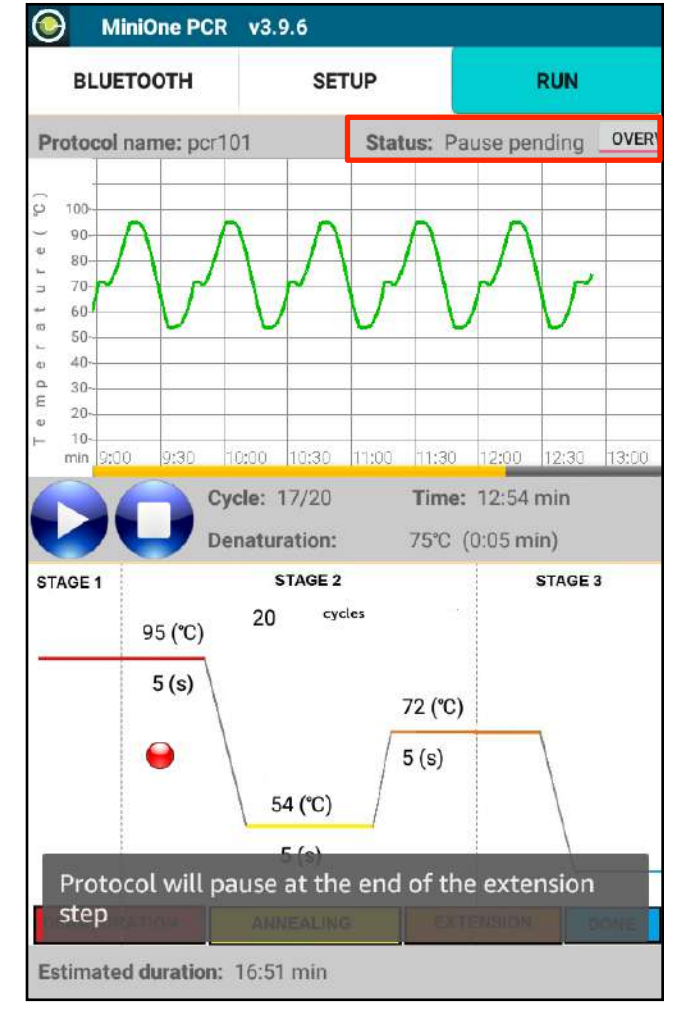

2. You will get a message that the unit will pause at the end of the extension step, and the **STATUS** now reads **Pause pending** 

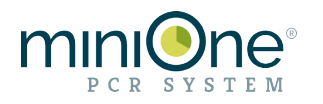

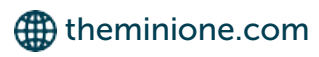

**Creating a Constant Temperature Protocol** 

| MiniOne PCR | v3.9.6                          |     |
|-------------|---------------------------------|-----|
| BLUETOOTH   | SETUP                           | RUN |
|             |                                 |     |
| 1           |                                 |     |
|             |                                 |     |
|             | NEW PROTOCOL                    |     |
|             | LAST PROTOCOL                   |     |
|             | BROWSE OR LINK PCR<br>PROTOCOLS |     |
| 1           | BROWSE OR LINK CONSTANT         |     |
|             |                                 |     |

1. Select New Protocol from the SETUP tab

| $\odot$ | MiniOne PCR                                  | v3.9.6                                             |
|---------|----------------------------------------------|----------------------------------------------------|
|         | BLUETOOTH                                    | SETUP                                              |
|         |                                              |                                                    |
|         | Protocol Nam                                 | IE: Unknown<br>Use English Letters and Digits Only |
|         | Temperature<br>Time: 600 s<br>Final Incubati | Sec<br>on: ☐ ℃                                     |

3. Enter temperature (°C) and time (seconds). (English letters and number only). When the program has been entered, tap SAVE to save the protocol to the mobile device, or RUN to advance to the RUN page.

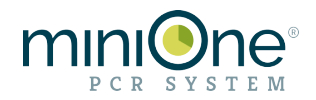

| MiniOne PCR | v3.9.6           |      |
|-------------|------------------|------|
| BLUETOOTH   | SETUP            | RUN  |
|             |                  |      |
|             |                  |      |
|             |                  |      |
|             | NEW PROTOCOL     |      |
|             |                  |      |
| 2 (         | Constant Tempera | ture |
|             |                  |      |
|             | PCR              |      |
|             |                  |      |
|             |                  |      |
| в           | ACK              | ά    |
|             |                  |      |

2. Select Constant Temperature, tap NEXT

| LUETOOTH SETUP RUN Protocol Name: inc 1 Use English Letters and Digits Only Femperature 37 °C Fime: 600 sec Final Incubation: 4 °C |                                             | v3.9.6                  |             |
|----------------------------------------------------------------------------------------------------|---------------------------------------------|-------------------------|-------------|
| Protocol Name: inc 1<br>Use English Letters and Digits Only<br>Femperature 37 °C<br>Fime: 600 sec<br>Final Incubation: 4 °C        | BLUETOOTH                                   | SETUP                   | RUN         |
| Protocol Name: inc 1<br>Uoe English Letters and Digits Only<br>Femperature 37 °C<br>Fime: 600 sec<br>Final Incubation: 4 °C        |                                             |                         |             |
| Temperature 37 ℃<br>Fime: 600 sec                                                                                                  | Protocol Nam                                | ne inc 1                |             |
| Temperature 37 ℃<br>Time: 600 sec<br>Final Incubation: 4 ℃                                                                         | Tiotocoritan                                | Use English Letters and | Digits Only |
| Temperature 37 ℃<br>Time: 600 sec<br>Final Incubation: 4 ℃                                                                         |                                             |                         |             |
| Temperature 37 ℃<br>Time: 600 sec<br>Final Incubation: 4 ℃                                                                         |                                             |                         |             |
| Femperature 87 ℃<br>Fime: 600 sec<br>Final Incubation: 4 ℃                                                                         |                                             |                         |             |
| Fime: 600 sec<br>Final Incubation: 4 ℃                                                                                             |                                             |                         |             |
| Final Incubation: 4 °C                                                                                                    | Temperature                                 | 37 ℃                    |             |
|                                                                                                    | Temperature<br>Time: 600 s                  | 37 ℃<br>sec             |             |
|                                                                                                    | Temperature<br>Time: 600 :                  | 87 ℃<br>sec<br>ion: 4 ℃ |             |
|                                                                                                    | Temperature<br>Time: 600 :<br>Final Incubat | 37 ℃<br>sec<br>ion: 4 ℃ |             |
| CANCEL BACK SAVE RUN                                                                                                    | Temperature<br>Time: 600 :<br>Final Incubat | 37 ℃<br>sec<br>ion: 4 ℃ |             |

- Example protocol
- Temperature: 37°C
- Time: 600 sec
- Final Incubation: 4°C

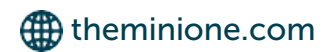

# **Protocol Libraries**

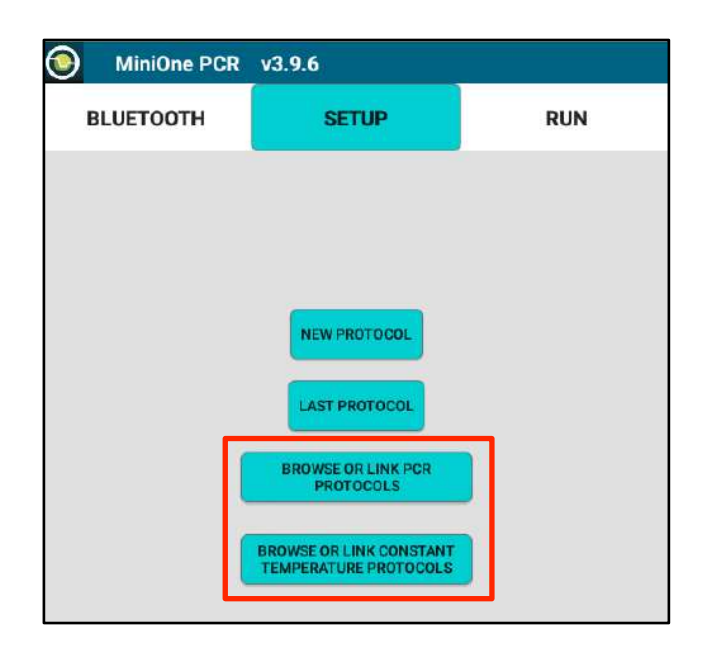

View your stored protocol in the protocol libraries by tapping **Browse or Link PCR Protocols or Browse or Link Constant Temp Protocols** 

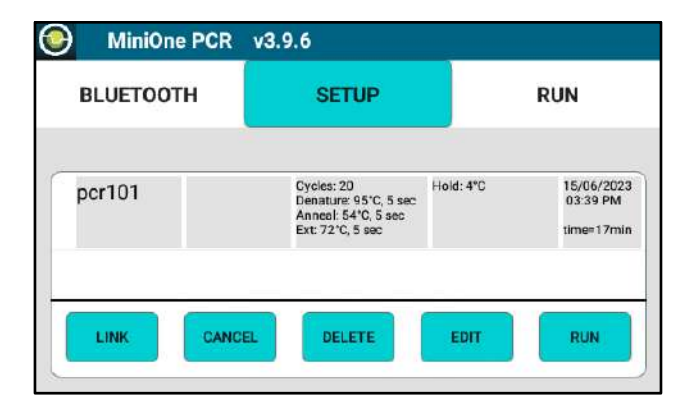

PCR Protocols (screen shortened)

| BLUETOOTH  | SETUP                                | RUN                 |
|------------|--------------------------------------|---------------------|
|            |                                      |                     |
| inc1       | Incubate: 37°C, 600 sec<br>Hold: 4°C | 15/06/2023 03:39 PN |
| icebucket  | Incubate: 4°C, 600 sec<br>Hold: 4°C  | 15/06/2023 03:41 PN |
| heatshock  | Incubate: 42°C, 45 sec<br>Hold: 4°C  | 15/06/2023 03:41 PN |
| icebucket2 | Incubate: 4°C, 120 sec<br>Hold: 4°C  | 15/06/2023 03:42 PN |

Constant Temperature Protocols (screen shortened)

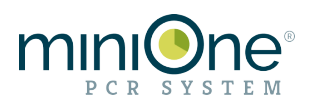

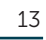

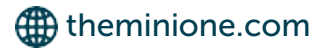

#### Linked Protocols for Android™ OS

Individual protocols can be "added" together to run one after another. You must be connected to the PCR machine to LINK protocols.

| BLUETOOTH  | SETUP                                | RUN                 |
|------------|--------------------------------------|---------------------|
|            |                                      |                     |
| inc1       | Incubate: 37*C, 600 sec<br>Hold: 4*C | 15/06/2023 03:39 PM |
| icebucket  | Incubate: 4°C, 600 sec<br>Hold: 4°C  | 15/06/2023 03:41 PM |
| heatshock  | Incubate: 42°C, 45 sec<br>Hold: 4°C  | 15/06/2023 03:41 PM |
| icebucket2 | Incubate: 4°C, 120 sec<br>Hold: 4°C  | 15/06/2023 03:42 PM |

1. Tap to highlight the first protocol in your sequence, then tap the LINK button.

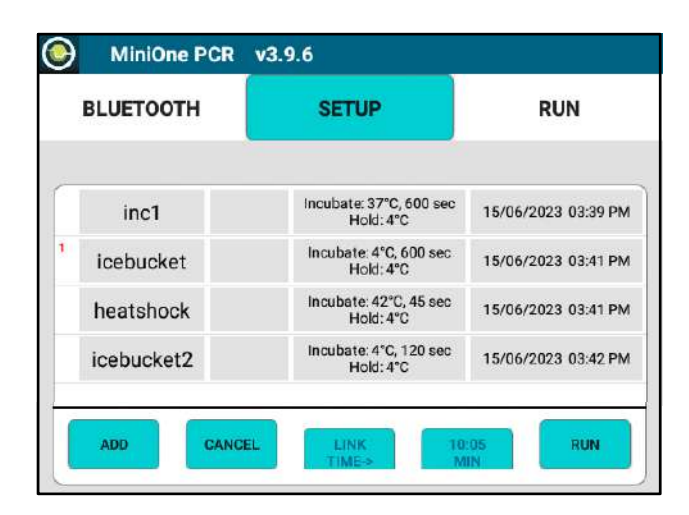

3. A red number **1** will appear next to your first protocol

| 1 | DEL        | LINK 12                             | 10 RUN              |
|---|------------|-------------------------------------|---------------------|
| 2 | icebucket2 | Incubate: 4°C, 120 sec<br>Hold: 4°C | 15/06/2023 03:42 PM |
|   | heatshock  | Incubate: 42°C, 45 sec<br>Hold: 4°C | 15/06/2023 03:41 PM |
| 1 | icebucket  | Incubate: 4°C, 600 sec<br>Hold: 4°C | 15/06/2023 03:41 PM |
|   | inc1       | Hold: 4°C                           | 15/06/2023 03:39 PM |

To remove a protocol from your link, tap to highlight then tap **DEL** button

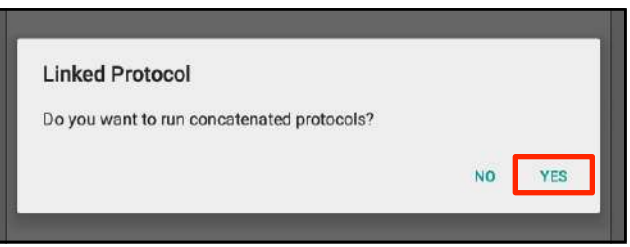

2. To confirm you want to link protocols, tap YES

|   | BLUETOOTH  | SETUP                                | RUN                 |
|---|------------|--------------------------------------|---------------------|
| - | inc1       | Incubate: 37°C, 600 sec<br>Hold: 4°C | 15/06/2023 03:39 PM |
|   | icebucket  | Incubate: 4°C, 600 sec<br>Hold: 4°C  | 15/06/2023 03:41 PM |
|   | heatshock  | Incubate: 42°C, 45 sec<br>Hold: 4°C  | 15/06/2023 03:41 PM |
|   | icebucket2 | Incubate: 4°C, 120 sec<br>Hold: 4°C  | 15/06/2023 03:42 PM |
| ſ |            |                                      |                     |

- 4. Select your next protocol and tap the ADD button. A red number 2 will show up next your second protocol. Continue to add protocols.
- 5. When you are ready to run the linked protocols, tap **RUN** to move to the Run Screen

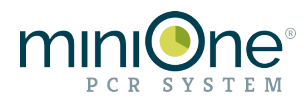

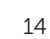

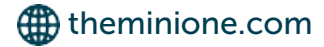

#### Linked Protocols for iOS®

Individual protocols can be "added" together to run one after another. You must be connected to the PCR machine to LINK protocols.

| 6:24                                    | Constant ten<br>Swipe left to lin | nperatur<br>Ik protocol | nii 5G+ <b>84</b> )<br>'e  |
|-----------------------------------------|-----------------------------------|-------------------------|----------------------------|
|                                         | 2-TRF sh                          | ock                     |                            |
| Incubation:<br>Duration time: 00:54 min | 42°C, 45 sec                      | Hold:                   | 4°C<br>2022-02-15 8:36 AM  |
|                                         | 3-TRE                             |                         |                            |
| Incubation:<br>Duration time: 02:00 min | 4°C, 120 sec                      | Hold:                   | 4°C<br>2021-07-13 10:55 AM |
|                                         | 1-TRF                             |                         |                            |
| Incubation:                             | 4°C, 600 sec                      | Hold:                   | 4°C<br>2021-07-13 10:54 AM |
| CANCEL                                  | DELETE                            | EDIT                    | RUN                        |

1. Select your first protocol and swipe left

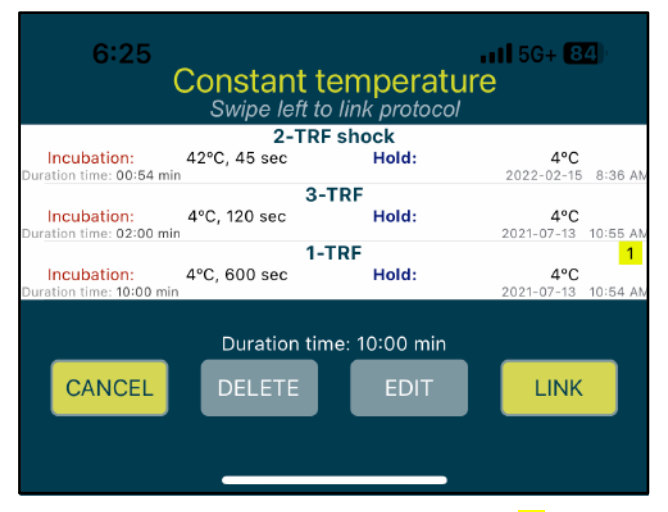

3. Your first protocol now has a number 1 to the right.

| 6:25                                    | Constant<br>Swipe left | temperatul<br>to link protocol | all 56+ <b>84</b> )<br>re  |  |  |  |  |  |
|-----------------------------------------|------------------------|--------------------------------|----------------------------|--|--|--|--|--|
| 2-TRF shock 2                           |                        |                                |                            |  |  |  |  |  |
| Incubation:<br>Duration time: 00:54 min | 42°C, 45 sec           | Hold:                          | 4°C<br>2022-02-15 8:36 AM  |  |  |  |  |  |
| 3-TRF 3                                 |                        |                                |                            |  |  |  |  |  |
| Incubation:<br>Duration time: 02:00 min | 4°C, 120 sec           | Hold:                          | 4°C<br>2021-07-13 10:55 AM |  |  |  |  |  |
| 1-TRF 1                                 |                        |                                |                            |  |  |  |  |  |
| Incubation:<br>Duration time: 10:00 min | 4°C, 600 sec           | Hold:                          | 4°C<br>2021-07-13 10:54 AM |  |  |  |  |  |
| Duration time: 13:07 min                |                        |                                |                            |  |  |  |  |  |
| CANCEL                                  | DELETE                 | EDIT                           | LINK                       |  |  |  |  |  |
|                                         |                        |                                |                            |  |  |  |  |  |

5. When ready, tap LINK to advance to the RUN screen.

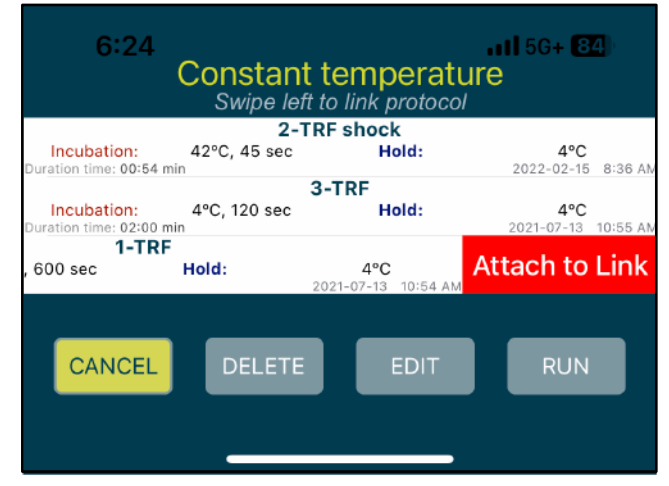

#### 2. Tap Attach to Link

| 6:25                                   | Constan<br>Swipe let | t temperati                | ure<br>/                   |  |  |  |  |  |
|----------------------------------------|----------------------|----------------------------|----------------------------|--|--|--|--|--|
|                                        | 2-TRF shock 2        |                            |                            |  |  |  |  |  |
| Incubation:<br>Duration time: 00:54 m  | 42°C, 45 sec         | Hold:                      | 4°C<br>2022-02-15 8:36 AN  |  |  |  |  |  |
| 3-TRF                                  |                      |                            |                            |  |  |  |  |  |
| , 120 sec                              | Hold:                | 4°C<br>2021-07-13 10:55 AM | Attach to Link             |  |  |  |  |  |
| 1-TRF 1                                |                      |                            |                            |  |  |  |  |  |
| Incubation:<br>Duration time: 10:00 mi | 4°C, 600 sec         | Hold:                      | 4°C<br>2021-07-13 10:54 AN |  |  |  |  |  |
| CANCEL                                 | Duration<br>DELETE   | a time: 11:03 min<br>EDIT  | LINK                       |  |  |  |  |  |

4. Continue to swipe left and tap **Attach to Link** until all protocols are attached. The yellow numbers will confirm the order in which your linked protocol will run.

|                         |              | 1-TRF                |              |             | 1        |  |  |  |
|-------------------------|--------------|----------------------|--------------|-------------|----------|--|--|--|
| Incubation:             | 4°C, 600 sec | Hold                 | d:           | 4°C         |          |  |  |  |
| Duration time: 10:0     | 0 min        |                      |              | 2021-07-13  | 10:54 AN |  |  |  |
| <b>3-T</b><br>, 120 sec | RF<br>Hold:  | 4°C<br>2021-07-13 10 | 2<br>0:55 AM | Detach from | า Link   |  |  |  |
| 2-TRF shock             |              |                      |              |             |          |  |  |  |
| Incubation:             | 42°C, 45 sec | Hold                 | d:           | 4°C         |          |  |  |  |
| Duration time: 00:5     | 54 min       |                      |              | 2022-02-15  | 8:36 AN  |  |  |  |

To remove a protocol from your link, swipe left and tap **Detach from Link**.

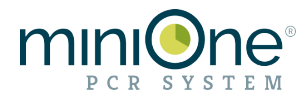

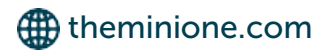

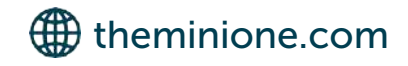

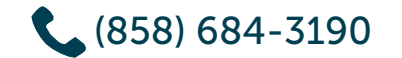

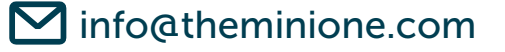

FastTaq, GreenGel, and PrepOne are trademarks of Embi Tec. GelGreen is a trademark of Biotium. Android is a trademark of Google LLC. iOS is a registered trademark of Cisco. MiniOne is a registered trademark of C.C. IMEX. Patents issued: US 10,641,731 B2, US 20110253541 A1